# Google AdWords API Provider Setup

Last Modified on 12/30/2019 4:20 pm EST

Before you can authenticate an instance of the Google AdWords connector, you must have a Google Ads manager account with access to the AdWords API and a developer token; see Google's documentation for additional information.

After receiving your developer token, you must also complete these steps before you can authenticate:

- Create and register an Adwords project
- Generate OAuth credentials
- Enable the Google Ads API
- Configure the Consent Screen
- Identify the client customer ID

Note: depending on which if any of these you may have already completed for other projects, some of the steps may need to be performed in a slightly different order, or may already be complete.

### **Creating and Registering an AdWords Project**

- 1. Navigate to the Google APIs Console and sign in to your account.
- 2. Click the Project selection dropdown, then click NEW PROJECT.

| ≡            | Google APIs           |                             |                      | Ĩ                  | Ø       | ?         | <u>ب</u>  | *      |      |
|--------------|-----------------------|-----------------------------|----------------------|--------------------|---------|-----------|-----------|--------|------|
| API          | APIs & Services       | Credentials                 |                      |                    |         |           |           |        |      |
| <>           | Dashboard             | Create credentials 👻        | Delete               |                    |         |           |           |        |      |
| Ш            | Library               | Create credentials to acces | ss your enabled APIs | . For more info    | ormatio | on, see t | the authe | entica | tion |
| 0-           | Credentials           |                             |                      |                    |         |           |           |        |      |
|              | OAuth consent screen  | OAuth 2.0 client IDs        |                      |                    |         |           |           |        |      |
| $\checkmark$ | Domain verification   | Name                        | Creation date 🗡      | Туре               | Clie    | ent ID    |           |        |      |
| Ξ¢           | Page usage agreements | 211 (21 - 18<br>214         | Aug 27, 2019         | Web<br>application | 3       | 6         | i ee      |        |      |

| Select from                 | NEW PROJECT |
|-----------------------------|-------------|
| Search projects and folders |             |
| RECENT ALL                  |             |
| Name                        | ID          |
| **                          | territing.  |
| ·                           | 11100710    |
| ⊞ <b>I</b>                  | 1.54553489  |

3. On the New Project page, enter a name for your project and select a parent organization or folder (or select No Organization ) from the Location menu. Click **CREATE**.

| myCoolProject                                             | 0        |
|-----------------------------------------------------------|----------|
| Project ID: mycoolproject-                                | er. EDIT |
| Organization                                              |          |
|                                                           | 0        |
| This project will be attached to cloudelementsdevelop.com |          |
| Location *                                                |          |
|                                                           | BROWSE   |
|                                                           |          |

After your project is created, the APIs & Services page appears.

#### **Generating OAuth Credentials**

1. Click Credentials from the left-hand navigation bar.

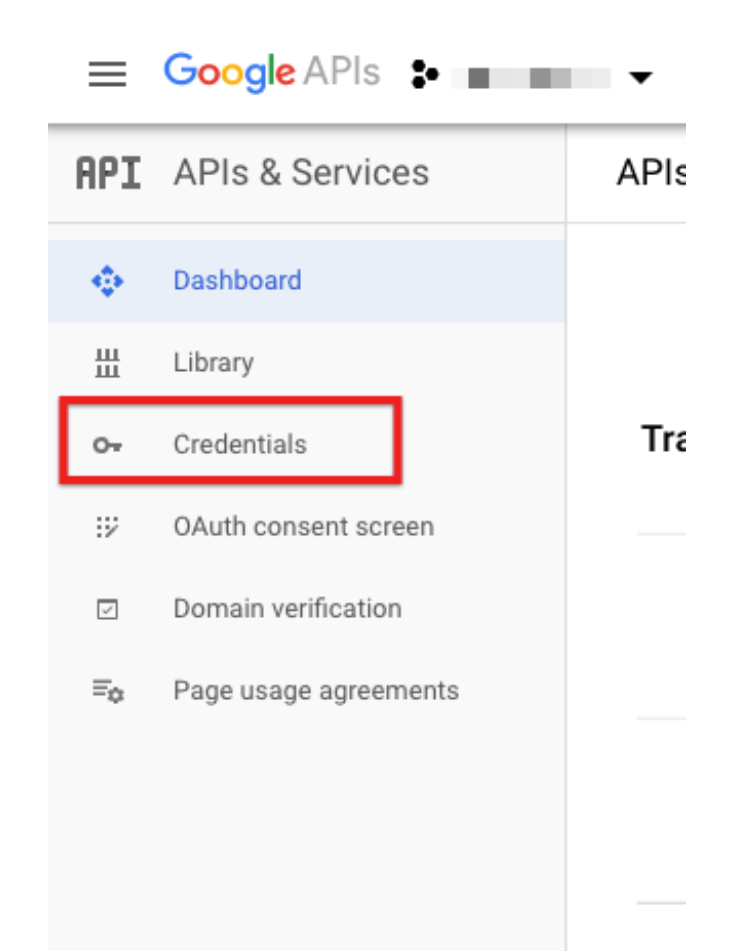

2. Click Create Credentials, and then select OAuth client ID.

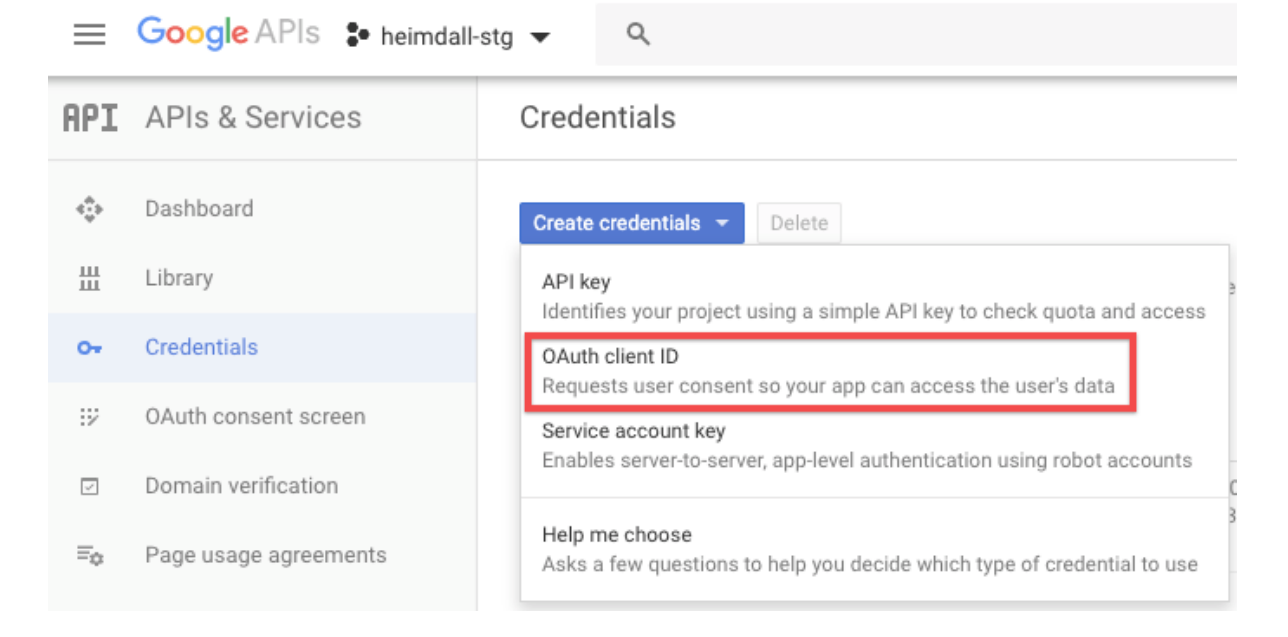

If you are asked for a product name on the Consent screen, click Configure Consent Screen and follow the instructions in the below Configuring a Consent Screen section.

- 3. On the Create OAuth client ID page, click Web application, and enter a name for your application.
- 4. In the Authorized JavaScript Origins field, add the following domains:

- https://staging.cloud-elements.com
- https://cloud-elements.com
- https://cloudelements.io

.

- https://staging.cloudelements.io
- 5. In the Authorized Redirect URIs field, add <a href="https://auth.cloudelements.io/oauth">https://auth.cloudelements.io/oauth</a>

Your Create OAuth Client ID page should look like this:

| Create OAuth                                                                                                    | client ID                                                                                                    |                                                                                                    |      |
|----------------------------------------------------------------------------------------------------|----------------------------------------------------------------------------------------------------|----------------------------------------------------------------------------------------------------|------|
| r applications that use the<br>nerate an access token. The<br>lication type<br>Web application<br>Android Learn more<br>Chrome App Learn more<br>IOS Learn more                                                 | 9 OAuth 2.0 protocol to call Google APIs<br>he token contains a unique identifier. Se                                                                                           | ;, you can use an OAuth 2.0 client ID to<br>ee <mark>Setting up OAuth 2.0</mark> for more informatio              | on.  |
| me 🔞                                                                                                    |                                                                                                    |                                                                                                    |      |
| Vy Cool Application                                                                                                    |                                                                                                    |                                                                                                    |      |
| For use with requests from<br>(https://*.example.com) or<br>in the origin URI.                                                                                                    | a browser. This is the origin URI of the clie<br>a path (https://example.com/subdir). If yo                                                                                     | nt application. It can't contain a wildcard<br>u're using a nonstandard port, you must include                    | e it |
| https://staging                                                                                                    | j.cloud-elements.com                                                                                                    | i                                                                                                    | i    |
| https://cloud-e                                                                                                    | elements.com                                                                                                    | i                                                                                                    | i i  |
| https://cloudel                                                                                                    | lements.io                                                                                                    | i                                                                                                    | i    |
|                                                                                                    | cloudelements in                                                                                                    | i                                                                                                    |      |
| https://staging                                                                                                    |                                                                                                    |                                                                                                    |      |
| https://staging                                                                                                    | iom                                                                                                    |                                                                                                    |      |
| https://staging<br>https://www.example.c                                                                                                    | iom<br>iss Enter to add it                                                                                                    |                                                                                                    |      |
| https://staging<br>https://www.example.c<br>Type in the domain and pre<br>Authorized redirect URIs<br>For use with requests from<br>authenticated with Google.<br>Cannot contain URL fragme                     | on add it<br>as Enter to add it<br>a web server. This is the path in your appli<br>. The path will be appended with the author<br>ents or relative paths. Cannot be a public IF | cation that users are redirected to after they ha<br>ization code for access. Must have a protocol.<br>> address. | ive  |
| https://staging<br>https://www.example.c<br>Type in the domain and pre<br>Authorized redirect URIs<br>For use with requests from<br>authenticated with Google.<br>Cannot contain URL fragme<br>https://auth.cle | on a web server. This is the path in your appli<br>The path will be appended with the author<br>ents or relative paths. Cannot be a public IF<br>oudelements.io/oauth           | cation that users are redirected to after they ha<br>ization code for access. Must have a protocol.<br>> address. | 3Ve  |

Create Cancel

6. Click Create.

7. On the OAuth client window, record your client ID and secret, both of which you will use during authentication.

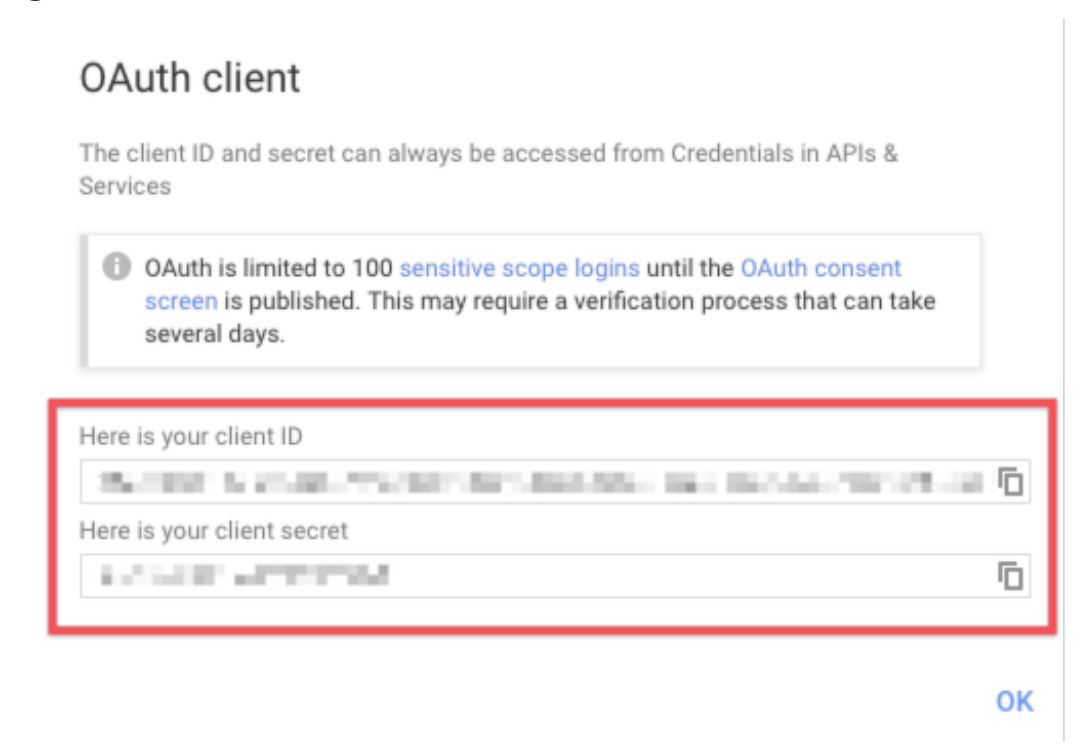

#### **Enabling the API**

1. Navigate to the Google API Console, and then click Enable APIs and Services.

|     |                 |                   |                     | î            | ø        | •          | •        | :  |  |
|-----|-----------------|-------------------|---------------------|--------------|----------|------------|----------|----|--|
| API | APIs & Services | APIs & Services   | + ENABLE A          | PIS A        | ND SE    | RVICES     |          |    |  |
| ÷.  | Dashboard       | You don't have an | y APIs available to | use          | yet. To  | qet star   | ted, cli | ck |  |
| ш   | Library         | "Enable APIs and  | services" or go to  | the <u>A</u> | PI libra | r <u>y</u> |          |    |  |
| 07  | Credentials     |                   |                     |              |          |            |          |    |  |

2. On the API Library page, navigate to and select the Google Ads API.

| <b>≡ Google</b> APIs                       | • heimdall-stg 🔻 | ۹. 🔻                                                                                                    |
|--------------------------------------------|------------------|----------------------------------------------------------------------------------------------------|
| ← Search                                   |                  | Q ads                                                                                                    |
| Filter by                                  | 7 results        |                                                                                                    |
| CATEGORY<br>Advertising (4)<br>YouTube (1) | <b>^</b>         | Google Ads API<br>Google<br>REST API to manage Google Ads accounts, campaigns, and reports.                         |
| Other (1)                                  |                  | <b>Travel Hotel Ads API</b><br>Google<br>API to access/manage partner bid and participation data for Google's Hotel |
|                                            | Q                | Search Ads 360 API<br>Google<br>Report and modify your advertising data in Search Ads 360                           |

3. On the Google Ads API page, click Enable.

| <b>⊟ Google</b> APIs <b>\$</b> heimdal | l-stg ▼ Q                                                                                   | - |
|----------------------------------------|---------------------------------------------------------------------------------------------|---|
| ← API Library                          |                                                                                             |   |
|                                        | Google Ads API<br>Google<br>REST API to manage Google Ads accounts, campaigns, and reports. |   |

## **Configuring the Consent Screen**

1. On the left-side navigation bar, click Credentials.

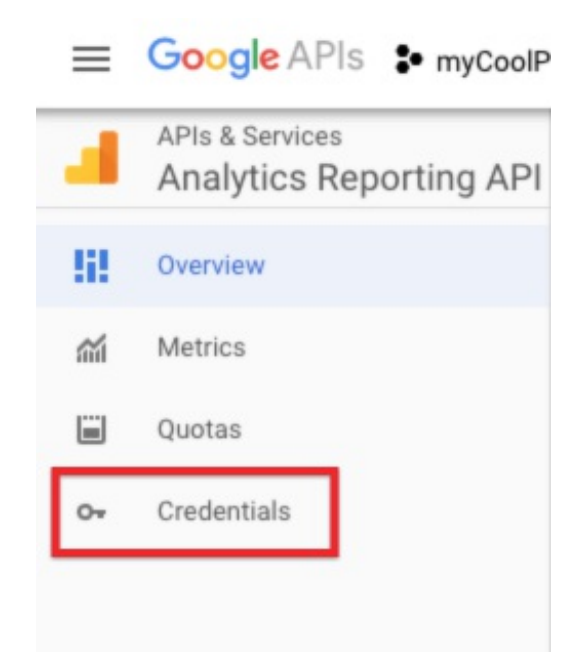

2. On the Credentials page, click Configure Consent Screen.

| Credentials             | + CREATE CRED          | ENTIALS                 | DELETE                 |                                             |                                 |
|-------------------------|------------------------|-------------------------|------------------------|---------------------------------------------|---------------------------------|
| Credentials co          | mpatible with          | this API                |                        |                                             |                                 |
| To view all credentials | or create new creden   | tials visit <u>Cred</u> | entials in APIs & Serv | ices                                        |                                 |
| A Remembe               | r to configure the OAu | th consent scr          | reen with information  | about your application.                     | NFIGURE CONSENT SCREEN          |
| OAuth 2.0 Cl            | ient IDs               |                         |                        |                                             |                                 |
| Name                    | Creation Date          | Туре                    | Client ID              | Service-specific Usage 🛛 🕹 (last 30 days) 🔞 | Total Usage (last<br>30 days) 🕜 |
| No rows to display      |                        |                         |                        |                                             |                                 |

- 3. Enter a name for your application, and optionally add an application logo.
- 4. Under Scopes for Google APIs, click Add Scope and then click the option to manually paste your scopes. Enter the following scopes into the field, and then click Add:
  - https://www.googleapis.com/auth/analytics.manage.users.readonly
  - https://www.googleapis.com/auth/analytics.manage.users
  - https://www.googleapis.com/auth/analytics.edit
  - https://www.googleapis.com/auth/analytics.readonly
- 5. The Scopes for Google APIs section should look like this:

#### Scopes for Google APIs

Scopes allow your application to access your user's private data. Learn more

If you add a sensitive scope, such as scopes that give you full access to Gmail or Drive, Google will verify your consent screen before it's published.

Because you've added a sensitive scope, your consent screen requires verification by Google before it's published. Learn more

|   | email                                 |
|---|---------------------------------------|
|   | profile                               |
|   | openid                                |
| A | /auth/analytics.manage.users.readonly |
| A | /auth/analytics.manage.users          |
| A | /auth/analytics.edit                  |
| ▲ | /auth/analytics.readonly              |

Note: As explained in the above screenshot, your application will need to be verified by Google before it will be published. For more information about the application verification process, see Google's documentation.

6. In the Authorized Domains field, add cloudelements.io and cloud-elements.com as approved domains.

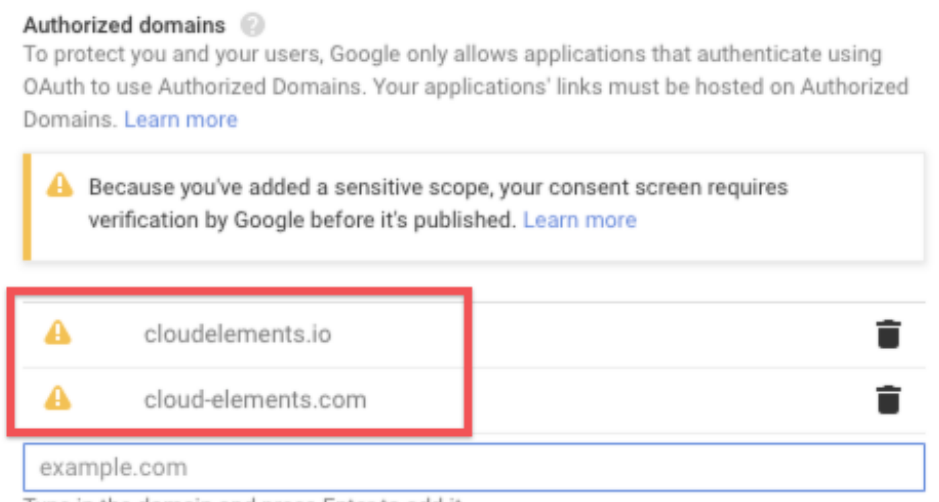

Type in the domain and press Enter to add it

7. Click Save, and then click Credentials from the left-side navigation bar.

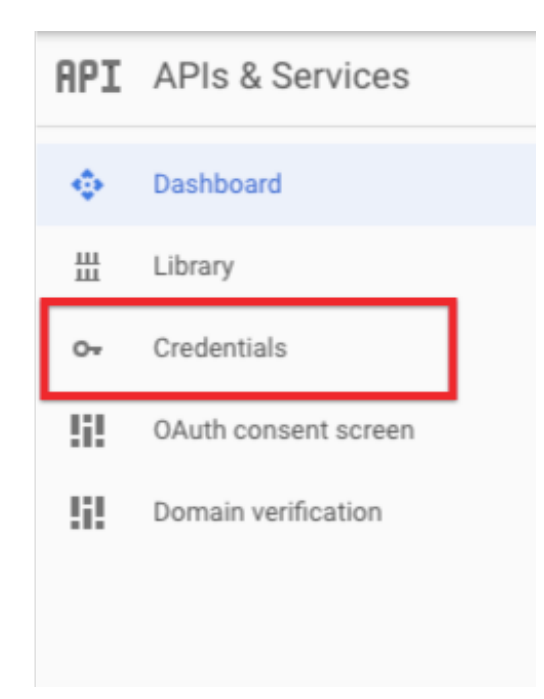

# Identifying the Client Customer ID

1. In a web browser, navigate to https://adwords.google.com/home and sign in with your relevant Google credentials.

Note: If you have multiple Google Ads accounts, the **Use Google Ads as...** window appears, If so, select the relevant account from the list.

After selecting the relevant Google AdWords account, the AdWords interface appears.

2. In the AdWords interface, click the project selection dropdown and identify the account you want to connect to SAP Cloud Platform Open Connectors. The client customer ID value for each account is listed in the column to the right of the account names and is indicated In the example screenshot below.

| <b>A</b>   | CE QA Test 175-924-7521 - |              |   |   |
|------------|---------------------------|--------------|---|---|
| Overview   | CE QA Test                |              | : | s |
| Recommer   | RECENT                    |              |   |   |
| Accounts   | CE Test Client Account 2  | 510-637-6662 |   |   |
| Campaigns  | ACCOUNTS                  |              |   |   |
| Change his | CE QA Test                | 175-924-7521 | ^ |   |
|            | CE Test Client Account 2  | 510-637-6662 |   | ł |

Note the client customer ID, as you will need it in order to authenticate a connector

instance.